## **USER MANUAL (For Subject Check)**

## All students need to open website https://student.mdu.ac.in Select Old Students (With MDU Registration No.)

| Home Instructions User Manuals Re/Improvement Schedule Contact Us                                                                                                    | Instructions For Additional Subject eral Rules for Examination                  |
|----------------------------------------------------------------------------------------------------|---------------------------------------------------------------------------------|
| dent Portal                                                                                                    | Welcome Back                                                                    |
| Special Chance Notification                                                                                                    | -                                                                               |
| <ul> <li>Special Chance portal for filling the online forms has been started.</li> <li>Last Date is 5 July, 2024</li> <li>Students are advised to read the special chance moment or or or mining one online form.</li> <li>Students are advised to confirm their eligibility from respective result branches before filling the online from.</li> <li>Fee paid is nonrefundable except in case of double payment (for same exam)/failed transaction.</li> </ul> | Login As          Old Students (With MDU Registration No.)         Image: Admin |
| Reappear/Improvement Schedule                                                                                                    | Registration No./Student Id/Samarth Form No                                     |
| User Mannual                                                                                                    | Password                                                                        |
| What is the difference between a new student and old student ?                                                                                                    |                                                                                 |
|                                                                                                    |                                                                                 |

III MDO REgistration Null

- 3. Then Enter Your MDURegistration Number/ MDU Student ID.
- 4. Password will be your date of Birth e.g. if the Date of Birth is 29th May 2001 than the password will be 29052001

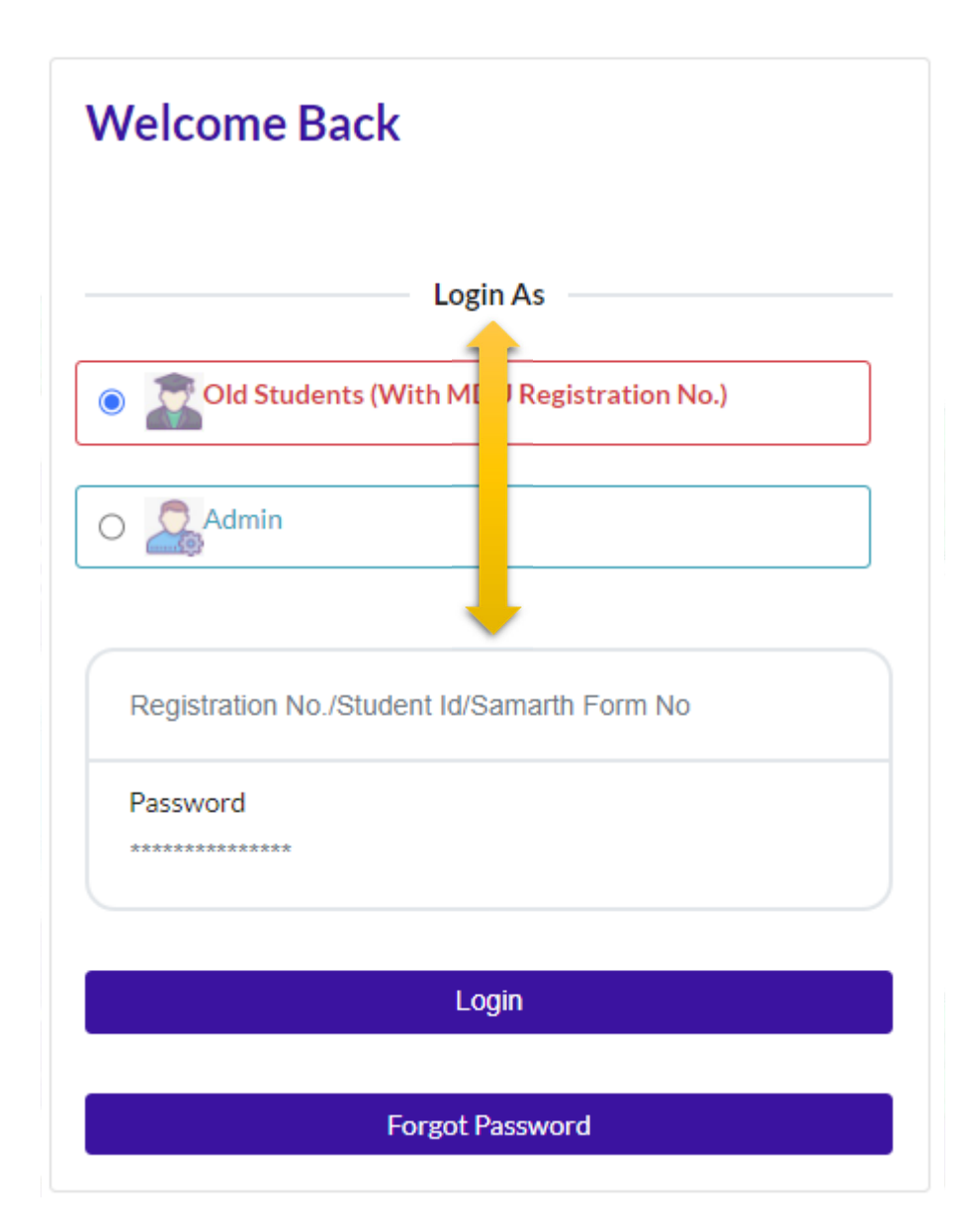

5. And Click Login

After login please hit/click Refresh Menu as shown below also. You will see many options including

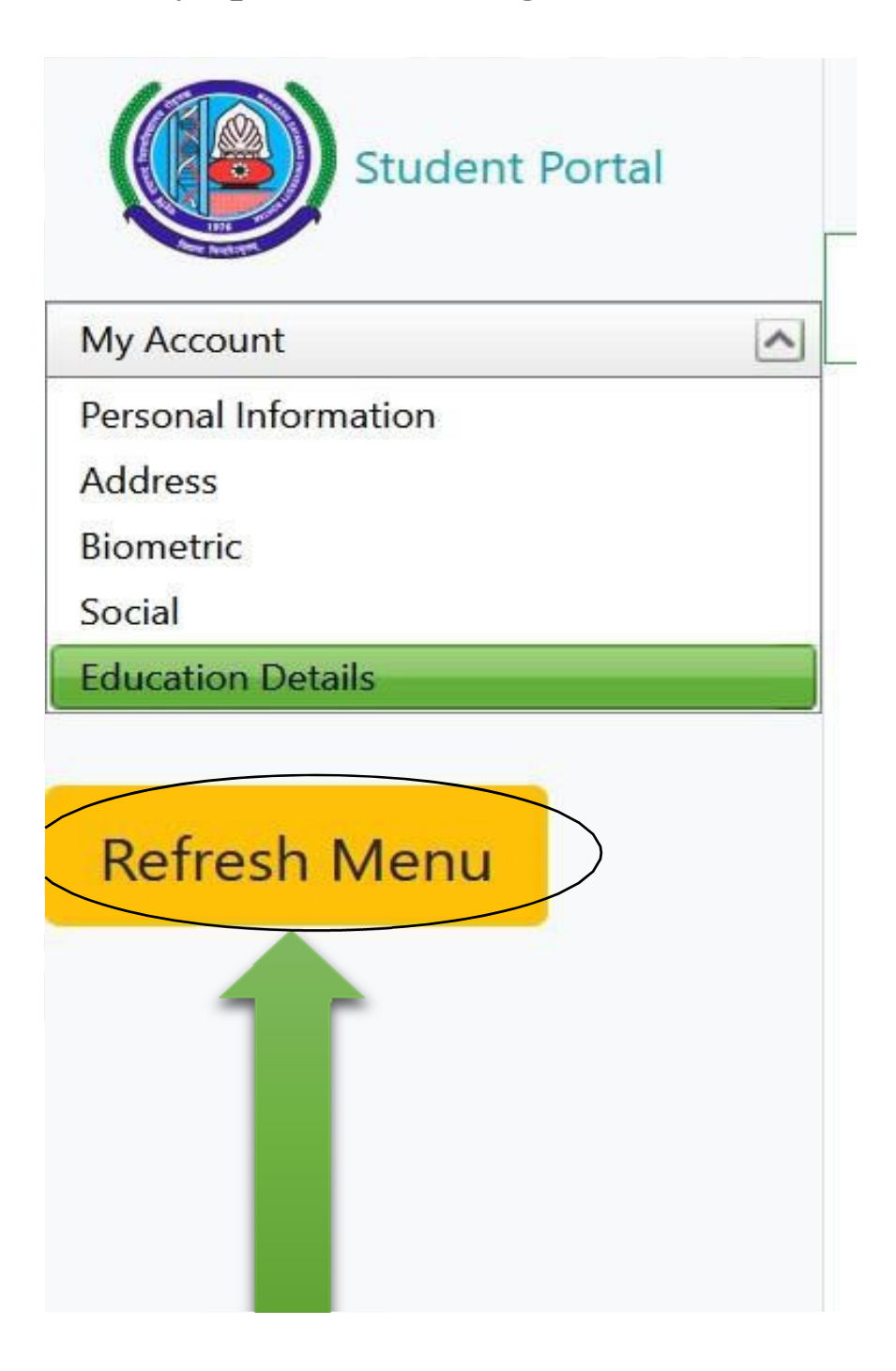

After Refreshing Menu you will be able to see option for Booked Subject Details as highlighted below also.

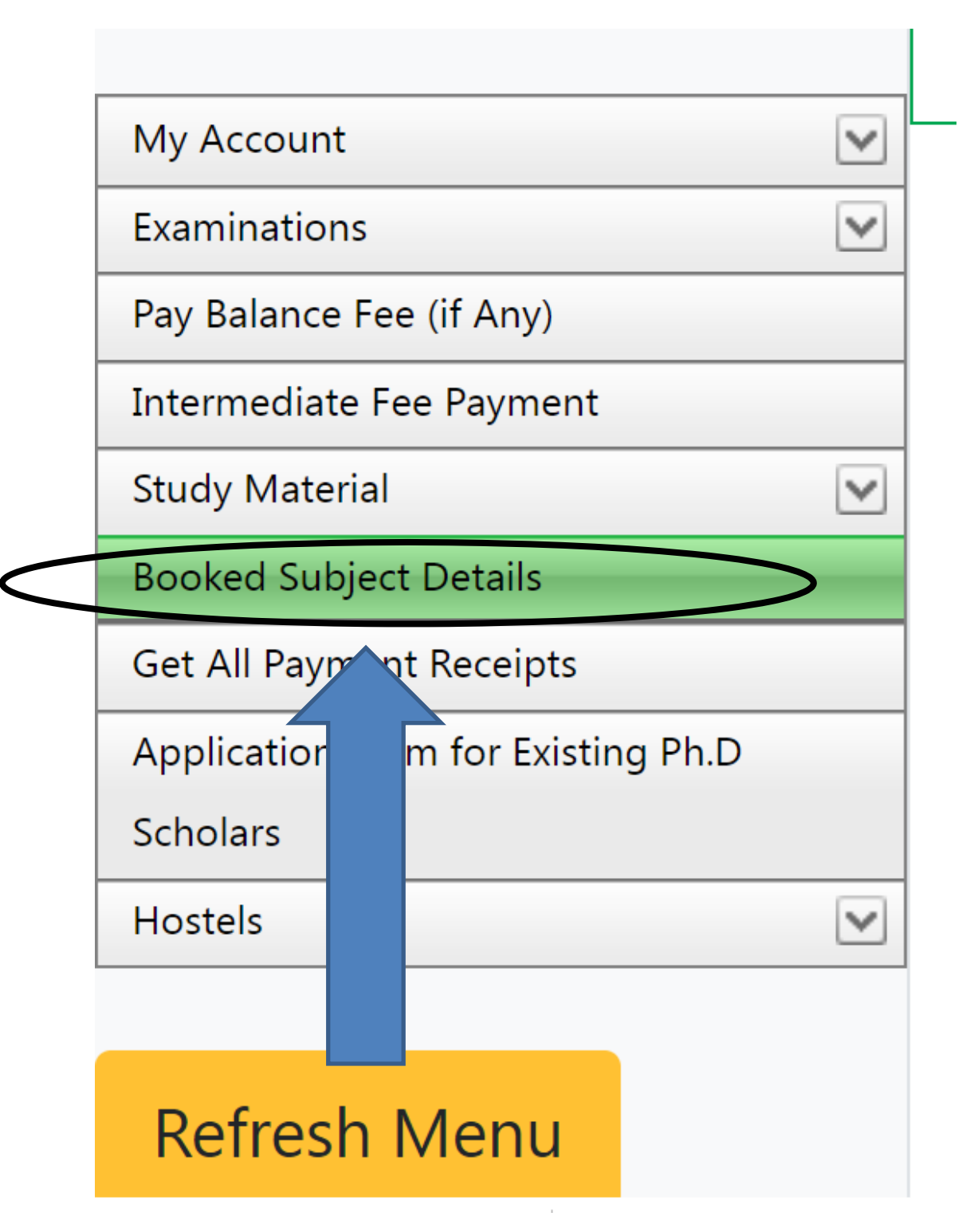

## After Click on Booked Subject Detials Your Subject Shown as highlighted below also.

| Student Portal                     |   | CODADDY<br>VERIFIED & SECURED<br>VERIFIS SECURITS | Good A       | Good Afternoon,                    |                                   |              |              |  |  |
|------------------------------------|---|---------------------------------------------------|--------------|------------------------------------|-----------------------------------|--------------|--------------|--|--|
|                                    |   | (Registration No:                                 | ) User Id: 6 | ጷ Name: 🚺 & Category: & Elig       | jibility Status: You are Eligible |              |              |  |  |
| My Account                         | ۷ | Booked Subject Details                            |              |                                    |                                   |              |              |  |  |
| Examinations                       | ۷ | Course Name                                       | Semester     | Paper Name                         | Is Theory                         | Is Practical | Is Sessional |  |  |
| Pay Balance Fee (if Any)           | r |                                                   |              |                                    |                                   | L V          |              |  |  |
| Intermediate Fee Payment           |   | B.A.(SEMESTER)(511)                               | 3            | ENGLISH-III (EN03 ):-AA            | V                                 |              | V            |  |  |
| Study Material                     | V | B.A.(SEMESTER)(511)                               | 3            | HINDI-III [COMPULSORY] (HI03 ):-AA | $\checkmark$                      |              | V            |  |  |
| Booked Subject Details             |   | B.A.(SEMESTER)(511)                               | 3            | POLITICAL SCIENCE-III (PS03 ):-AA  | $\checkmark$                      |              | V            |  |  |
| Get All Payment Receipts           |   | B.A.(SEMESTER)(511)                               | 3            | HISTORY-III (HR03 ):-AA            | $\checkmark$                      |              | V            |  |  |
| Application Form for Existing Ph.D |   | B.A.(SEMESTER)(511)                               | 2            | ENGLISH (COMPL.) (EN02 ):-AA       | $\checkmark$                      |              | V            |  |  |
| Scholars                           |   | B.A.(SEMESTER)(511)                               | 2            | ENVIRONMENTAL STUDIES (EVN ):-AA   |                                   | $\checkmark$ |              |  |  |
| Hostels                            | V | B.A.(SEMESTER)(511)                               | 2            | Computer awareness(computer):-AA   |                                   | $\checkmark$ |              |  |  |
|                                    |   | B.A.(SEMESTER)(511)                               | 2            | HINDI (COMPL.) (HI02 ):-AA         | $\checkmark$                      |              | V            |  |  |
| Refresh Menu                       |   | B.A.(SEMESTER)(511)                               | 2            | POLITICAL SCIENCE (PS02 ):-AA      | V                                 |              | V            |  |  |
|                                    |   | B.A.(SEMESTER)(511)                               | 2            | HISTORY (HR02 ):-AA                | V                                 |              | V            |  |  |
|                                    |   | B.A.(SEMESTER)(511)                               | 1            | ENGLISH (EN01 ):-AA                | $\checkmark$                      |              | V            |  |  |
|                                    |   | B.A.(SEMESTER)(511)                               | 1            | HINDI COMP. (HI01 ):-AA            | V                                 |              | V            |  |  |
|                                    |   | B.A.(SEMESTER)(511)                               | 1            | POLITICAL SCIENCE (PS01 ):-AA      | V                                 |              | V            |  |  |
|                                    |   | B.A.(SEMESTER)(511)                               | 1            | HISTORY (HR01 ):-AA                | ¥                                 |              | V            |  |  |
|                                    | L |                                                   |              |                                    |                                   |              |              |  |  |

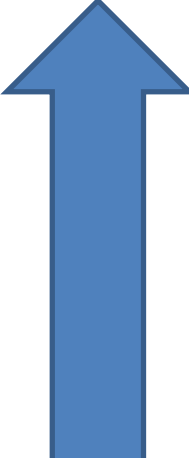